# SEGA Parts DIE HARD

**Í** 

# Game Service Manual

Marc

( OP 4

SEGA ENTERPRISES, INC., (USA)

Manual No. STVV-00593

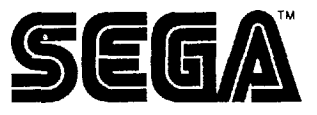

# Die Hard Arcade

# ST-V Cartridge - Quick Setup

Should be done by Service Personnel only!

Die Hard arcade software is a modular game cartridge for the ST-V Titan Cabinet. You simply insert the cartridge onto the Game Board located behind the rear service door of the Titan Cabinet. For shipping purposes, the Cartridge is inside the cash box. Here are directions for installing the game:

1) Open the rear service door of the Titan Cabinet by removing the two shipping screws and using the key.

2) Turn the power OFF for the Cabinet.

3) Completely insert the Game Cartridge vertically onto the Game Board, with the back side facing away from the Board, as shown in the adjacent photo.
4) Close the back door of the Titan cabinet.

Die Hard Arcade Game Cartridge

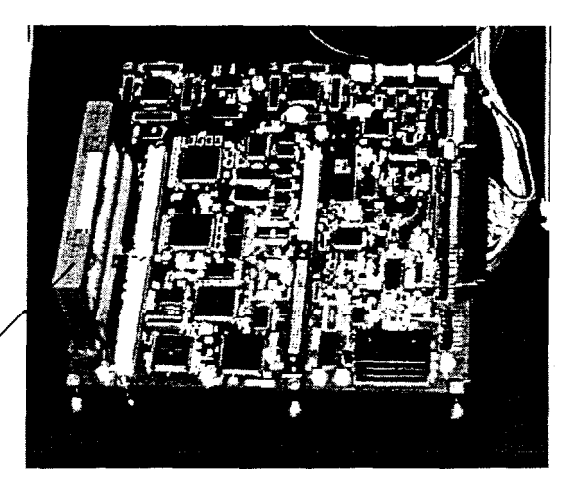

 $\overline{5}$ ) Turn the Power ON for the Cabinet

6) You can adjust the coin settings (Coin Assignments Screens) and game play options (Each Game Test Screens) by using the Service and Test buttons. Open the Control Panel by unlocking the two locks located underneath it. Swing open the Control Panel and note the Service and Test buttons on the hinge of the Control Panel. Push the TEST button to have the ST-V Test Menu appear. Use the Service button to select a setting and Test button to enter the selection. Select Exit to finish.

7) Simply follow the prompts on the screen. Refer to the Die Hard Arcade Game Service Manual for further details.

.

#### CAUTION The following procedures should be done by service personnel only.

Super Major League software is a modular game cartridge for the ST-V Titan Cabinet. You simply insert the cartridge onto the Game Board located behind the rear service door of the Titan Cabinet.Open the rear service door by removing the two shipping screws and using the key. For shipping purposes, the Cartridge is inside the cash box.

When installing /removing a Cartridge: ensure that the Cabinet's main power is OFF.

Completely insert the Game Cartridge vertically, with the back side facing away from the Board

When removing the Cartridge, do not try to pull it up with the Holder still remaining in a secured status. Slightly incline the Holder, and bend the catch toward the outside Applying excessive force to the Board may cause damage such as soldering defects, etc.

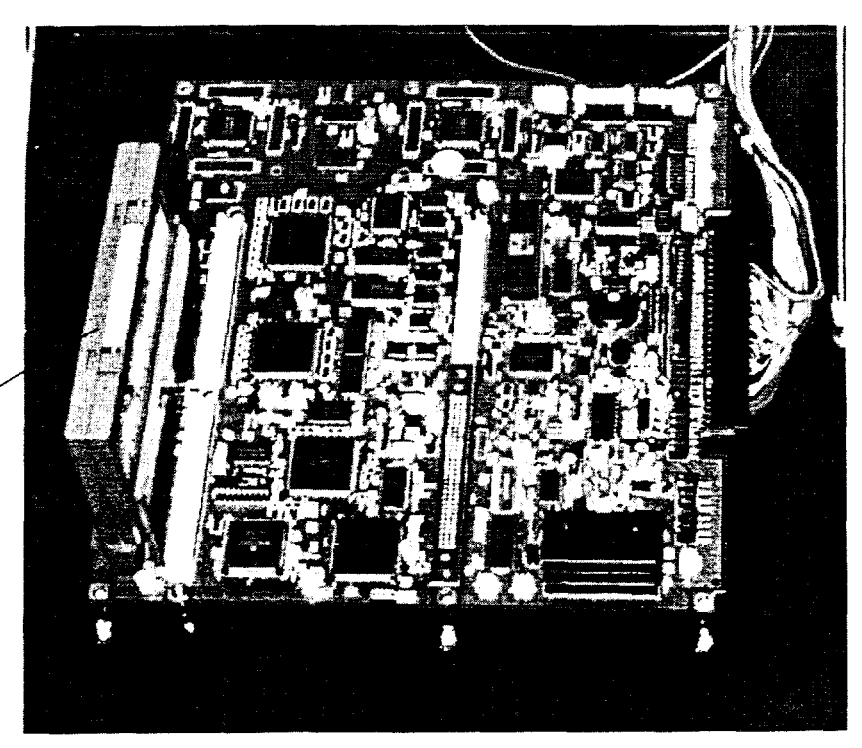

DIE HARD arcade Game Cartridge

# Test Mode

You can adjust the Coin Assignments, Systems Bookkeeping, and game play options (Each Game Test) by using the Service and Test buttons. Open the Control Panel by unlocking the two locks located underneath it. Swing open the Control Panel and note the Service and Test buttons on the hinge of the Control Panel. Push the Test button to have the ST-V Test Menu appear. Use the Service button to select a setting and Test button to enter the selection. Select Exit to finish.

| / | ST-V TEST MENU                                                                                                    |   |
|---|----------------------------------------------------------------------------------------------------|---|
|   | MEMORY TEST<br>C.R.T. TEST<br>INPUT TEST<br>CLOCK ADJUSTMENTS<br>SYSTEM ASSIGNMENTS<br>COIN ASSIGNMENTS<br>SYSTEM BOOKKEEPING<br>BACKUP DATA CLEAR<br>EACH GAME TEST<br>[DIE HARD ARCADE<br>[<br>[<br>[ |   |
|   | > EXIT                                                                                                    |   |
|   | SELECT WITH SERVICE BUTTON                                                                                                    | , |

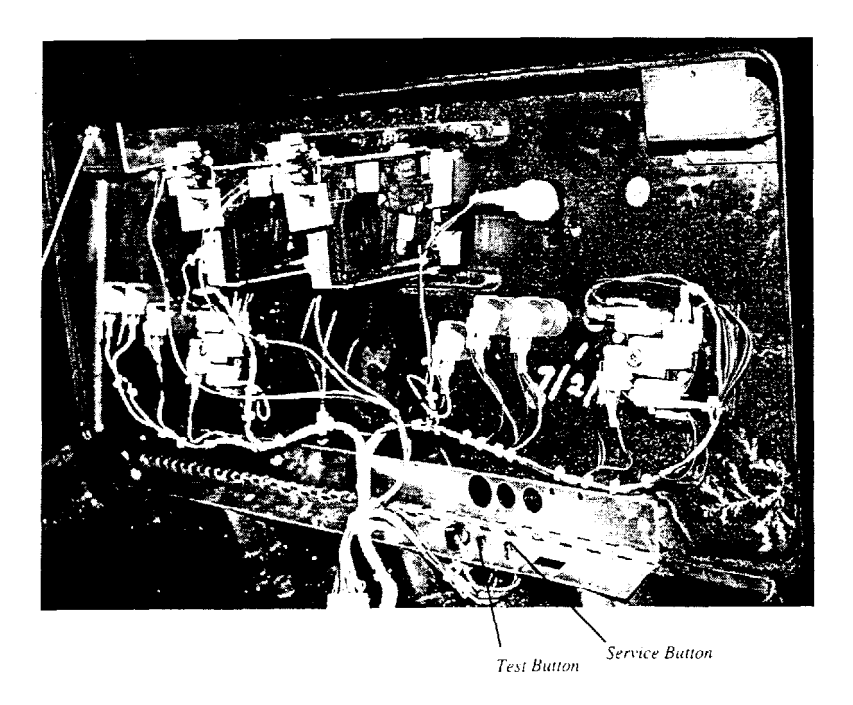

| COIN A                     | ASSIGNMENTS     |  |  |  |  |
|----------------------------|-----------------|--|--|--|--|
| COIN CHUTE TYPE            | COMMON          |  |  |  |  |
| CREDIT TO START            | 1 CREDIT        |  |  |  |  |
| COIN/CREDIT SETTING        | #1              |  |  |  |  |
| COIN CHUTE #1              | 1COIN 1 CREDIT  |  |  |  |  |
| COIN CHUTE #2              | 1 COIN 1 CREDIT |  |  |  |  |
| MANUAL SETTING             |                 |  |  |  |  |
| > EXIT                     |                 |  |  |  |  |
| SELECT WITH SERVICE BUTTON |                 |  |  |  |  |

Common

| 1             |         |            |               |
|---------------|---------|------------|---------------|
|               | COIN    | ASSIGNMEN  | TS            |
| COIN CHUTE TY | PE      | IN         | DIVIDUAL      |
| CREDIT TO STA | RT      | 1          | CREDIT        |
| COIN/CREDIT   | SETTING | #1         | 1             |
| COIN CHUTE #  | 1       | 10         | COIN 1 CREDIT |
|               |         |            |               |
| MANUAL SETTI  | NG      |            |               |
| > EXIT        |         |            |               |
| SELECT        | WITH S  | SERVICE BU |               |

#### **1. COIN ASSIGNMENTS**

In this mode, the setting of credit increments, etc. as against coin insertions can be changed.

1) Press the Service button to bring the " $\longrightarrow$ " to the desired item.

2) Press the Test button to change the betting.

3) After the desired setting is finished, bring the "-->" to Exit and press the Test button.

#### CAUTION:

Changing the contents of Coin Assignments settings results in clearing the contents of System Bookkeeping and the Bookkeeping of each game.

#### (A) Coin Chute Type (COMMON, INDI-VIDUAL)

Set this in accordance with the Cabinet Coin Chute Specifications.

#### COMMON

Used for the type of the cabinet whose coin acceptance is a common type for multiple players. Regardless of the number of players, COIN 1 /COIN 2 ports are useful.

#### INDIVIDUAL

Used for the type of the cabinet which has a coin acceptance chute for each player. For the COIN SW port, refer to Control Panel on page 13.

#### (B) Credit to Start (1 CREDIT, 2 CREDITS)

Sets the number of credits required when starting the game (1 CREDIT, 2 CREDITS).

Note that in both settings, the number of credits required for CONTINUE is one.

Indv. idual

#### C) Coin/Credit Setting (#1-#26)

Sets the CREDIT increase increment per coin insertion. There are 26 settings from #1 to #26, expressed in 00 credits as against 00 COINS inserted. #26 refers to FREE PLAY. For details, refer to Table 1 (COMMON) and Table 2 (INDIVIDUAL) on the next page.

(D) Manual Setting

The CREDIT'S incremental increase settings as against a coin insertion are shown in further details than in (C) above (refer to Table 3 on the next page). Also, note that u-hen this MANUAL setting is performed, the COIN/CREDIT setting becomes ineffective.

(E) Coin to Credit

Determines COIN /CREDIT setting.

(F) Bonus Adder

This sets how many COINs should be inserted to obtain one SERVICE COIN.

(G) Coin Chute #1/#2 Multiplier

This sets how many tokens one COIN represents.

MANUFACTURER'S RECOMMENDED SETTINGS FOR COIN ASSIGNMENTS AND NUMBER OF COINS 2 COINS, 1 CREDIT (Setting #12)

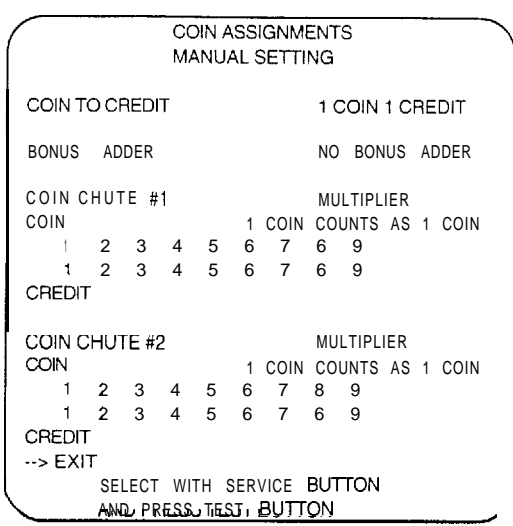

Manual Setting Screen- Common

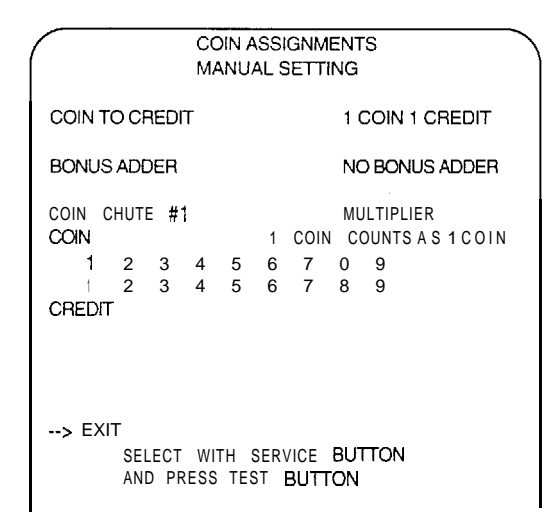

Manual Setting Screen - Individual

|                     | NAME OF SETTING | COIN CHUTE 1      | COIN CHUTE 2      |
|---------------------|-----------------|-------------------|-------------------|
|                     | SETTING #1      | 1 COIN 1 CREDIT   | 1 COIN 1 CREDIT   |
|                     | SETTING #2      | 1 COIN 1 CREDIT   | 1 COIN 2 CREDITS  |
|                     | SETTING #3      | 1 COIN 1 CREDIT   | 1 COIN 3 CREDITS  |
|                     | SETTING #4      | 1 COIN 1 CREDIT   | 1 COIN 4 CREDITS  |
|                     | SETTING #5      |                   | 1 COIN 5 CREDITS  |
|                     | OFTTINO #0      |                   |                   |
|                     | SETTING #0      |                   |                   |
|                     | SETTING #7      | 1 COIN 2 CREDITS  | 1 COIN SCREDITS   |
|                     | SETTING #8      | 1 COIN 3 CREDITS  | 1 COIN 3CREDITS   |
|                     | SETTING #9      | 1 COIN 4 CREDITS  | COIN 4 CREDITS    |
|                     | SETTING #10     | 1 COIN 5 CREDITS  | 1 COIN 5 CREDITS  |
| * MANUFACTURER'S    | SETTING #11     | 1 COIN 6 CREDITS  | 1 COIN 6 CRETIS   |
| RECOMMENDED SETTING | SETTING #12*    | 2 COINS 1 CREDIT  | 2 COINS 1 CREDIT  |
| necommended serring | SETTING #13     | 2 COINS 1 CREDIT  | 1 COIN 1 CREDIT   |
|                     | SETTING 1114    | 2 COINS 1 CREDIT  | 1 COIN 2 CREDITS  |
|                     | SETTING #15     | 1 COIN 1 CREDIT   | 1 COIN 1 CREDIT   |
|                     |                 | 2 COINS 3 CREDITS | 2 COINS 3 CREDITS |
|                     | SETTING #16     | 1 COIN 1 CREDIT   | 1 COIN 3CREDITS   |
|                     | OLITING WIG     | 2 COINS 3 CREDITS | I OOM SOMEDITO    |
|                     | OFTTING #17     |                   |                   |
|                     | SETTING #17     |                   | 3 COINS I CREDIT  |
|                     | SETTING #18     | 4 COINS 1 CREDIT  | 4 COINS 1 CREDIT  |
|                     | SETTING #19     | 1 COIN 1 CREDIT   | ICOIN 1 CREDIT    |
|                     |                 | 2 COINS 2 CREDITS | 2 COINS 2 CREDITS |
|                     |                 | 3 COINS 3 CREDITS | 3 COINS 3 CREDITS |
|                     |                 | 4 COINS 5 CREDITS | 4 COINS 5 CREDITS |
|                     | SETTING #20     | 1 COIN 1 CREDIT   | 1 COIN 5CREDITS   |
|                     |                 | 2 COINS 2 CREDITS |                   |
|                     |                 | 3 COINS 3 CREDITS |                   |
|                     |                 | 4 COINS 5 CREDITS |                   |
|                     | SETTING #21     | 3 COINS 1 CREDIT  | 1 COIN 2 CREDITS  |
|                     |                 | 5 COINS 2 CREDITS |                   |
|                     | SETTING #22     | 2 COINS 1 CREDIT  | 2 COINS 1 CREDIT  |
|                     | SETTING #22     |                   |                   |
|                     |                 |                   |                   |
|                     | 0.577110 #00    |                   | 5 COINS 3 CREDITS |
|                     | SETTING #23     |                   | COIN 3 CREDITS    |
|                     |                 | 4 COINS 2 CREDITS |                   |
|                     |                 | 5 COINS 3 CREDITS |                   |
|                     | SETTING #24     | 1 COIN 1 CREDIT   | 1 COIN 1 CREDIT   |
|                     |                 | 2 COINS 2 CREDITS | 2 COINS 2 CREDITS |
|                     |                 | 3 COINS 3 CREDITS | 3 COINS 3 CREDITS |
|                     |                 | 4 COINS 4 CREDITS | 4 COINS 4 CREDITS |
|                     |                 | 5 COINS 6 CREDITS | 5 COINS 6 CREDITS |
|                     | SETTING #25     | 1 COIN 1 CREDIT   | COIN 6 CREDITS    |
|                     |                 | 2 COINS 2 CREDITS |                   |
|                     |                 | 3 COINS 3 CREDITS |                   |
|                     |                 | 4 COINS 4 CREDITS |                   |
|                     |                 | 5 COINS 6 CREDITS |                   |
|                     | SETTING 404     | FREE PLAY         | FREE PLAY         |
|                     | 0E11INO #20     |                   |                   |

TABLE 1: Coin/Credit Setting (Coin Chute Common Type)

| CON CHUTE                                   | COINTO CREDIT                                                                                                    | COIN 1 CREDIT                                                                                                    |
|---------------------------------------------|----------------------------------------------------------------------------------------------------|----------------------------------------------------------------------------------------------------|
|                                             |                                                                                                    | 2 COINS 1 CREDIT                                                                                                    |
| 1 COIN 2 CREDITS                            |                                                                                                    | 3 COINS CREDIT                                                                                                    |
| 1 COIN 3 CREDITS                            |                                                                                                    |                                                                                                    |
| COIN & CREDITS                              |                                                                                                    |                                                                                                    |
|                                             |                                                                                                    |                                                                                                    |
| COIN & CREDITS                              |                                                                                                    | 6 COINS 1 CREDIT                                                                                                    |
| 2 COINS   CREDIT                            |                                                                                                    | 7 COINS   CREDIT                                                                                                    |
| 1 COIN 1 CREDIT                             |                                                                                                    | 6 COINS   CREDIT                                                                                                    |
| 2 COIN 3 CREDITS                            |                                                                                                    | 9 COINS 1 CREDIT                                                                                                    |
| 3 COINS   CREDIT                            |                                                                                                    |                                                                                                    |
| 4 COINS 1 CREDIT                            |                                                                                                    |                                                                                                    |
| COIN   CREDIT                               | ADDITIONAL BONUS                                                                                                    | NO ADDITIONAL BONUS                                                                                                    |
| 2 COINS 2 CREDITS                           |                                                                                                    | 2 COINS GIVE   EXTRA COIN                                                                                                    |
| 3 COIN 3 CREDITS                            |                                                                                                    | 3 COINS GIVE 1 EXTRA COIN                                                                                                    |
| 4 COIN 5 CREDITS                            |                                                                                                    | 4 COINS GIVE   EXTRA COIN                                                                                                    |
| 3 COINS 1 CREDIT                            |                                                                                                    | 5 COINS GIVE 1 EXTRA COIN                                                                                                    |
| 5 CONS 2 CREDITS                            |                                                                                                    | 6 COINS GIVE 1 EXTRA COIN                                                                                                    |
| 2 COINS 1 CREDIT                            |                                                                                                    |                                                                                                    |
| 4 COINS 2 CREDITS                           |                                                                                                    |                                                                                                    |
|                                             |                                                                                                    | COINS GIVE I EXTRA COIN                                                                                                    |
|                                             |                                                                                                    | 9 COINS GIVE 1 EXTRA COIN                                                                                                    |
|                                             |                                                                                                    |                                                                                                    |
| A COINS & CREDITS                           |                                                                                                    |                                                                                                    |
| 5 COINS 5 CREDITS                           |                                                                                                    |                                                                                                    |
| FREE PLAY                                   | COIN CHUTE # //#2 MUL                                                                                                    | ITPLIER I COIN COUNTS AS I COIN                                                                                                    |
|                                             |                                                                                                    | COIN COUNTS AS 2 COINS                                                                                                    |
| Credit Setting (Coin Chute Individual Type) |                                                                                                    | COIN COUNTS AS 3 COINS                                                                                                    |
| real sering cost critic manual typer        |                                                                                                    | 1 COIN COUNTS AS 4 COINS                                                                                                    |
|                                             |                                                                                                    | 1 COIN COUNTS AS 5 COINS                                                                                                    |
|                                             |                                                                                                    | COIN COUNTS AS 6 COINS                                                                                                    |
|                                             |                                                                                                    | 1 COIN COUNTS AS 7 COINS                                                                                                    |
|                                             |                                                                                                    | COIN COUNTS AS 8 COINS                                                                                                    |
|                                             |                                                                                                    | 1 COIN COUNTS AS 9 COINS                                                                                                    |
|                                             | <ul> <li>: CH STATION'S COIN CHUTE<br/>COIN 1 CREDIT</li> <li>COIN 2 CREDITS<br/>COIN 4 CREDITS<br/>COIN 4 CREDITS</li> <li>COIN 5 CREDITS</li> <li>COIN 5 CREDITS</li> <li>COIN 6 CREDIT</li> <li>COIN 1 CREDIT</li> <li>COIN 1 CREDIT</li> <li>COIN 3 CREDITS</li> <li>COINS 1 CREDIT</li> <li>COINS 1 CREDIT</li> <li>COIN 5 CREDITS</li> <li>COINS 2 CREDITS</li> <li>COINS 1 CREDIT</li> <li>COINS 1 CREDIT</li> <li>COINS 2 CREDITS</li> <li>COINS 2 CREDITS</li> <li>COINS 3 CREDITS</li> <li>COINS 3 CREDITS</li> <li>COINS 4 CREDITS</li> <li>COINS 5 CREDITS</li> <li>COINS 5 CREDITS</li> <li>COINS 5 CREDITS</li> <li>COINS 4 CREDITS</li> <li>COINS 5 CREDITS</li> <li>COINS 5 CREDITS</li> <li>COINS 5 CREDITS</li> <li>COINS 5 CREDITS</li> <li>COINS 6 CREDITS</li> <li>COINS 7 CREDITS</li> <li>COINS 7 CREDITS</li> <li>COINS 8 CREDITS</li> <li>COINS 8 CREDITS</li> <li>COINS 9 CREDITS</li> <li>COINS 9 CREDITS</li> <li>COINS 1 CREDIT</li> <li>COINS 1 CREDIT</li> <li>COINS 1 CREDITS</li> <li>COINS 1 CREDITS</li> <li>COINS 1 CREDI</li></ul> | <ul> <li>: COIN TO CREDIT</li> <li>COIN 1 CREDIT</li> <li>COIN 3 CREDITS</li> <li>COIN 3 CREDITS</li> <li>COIN 4 CREDITS</li> <li>COIN 5 CREDITS</li> <li>COIN 1 CREDIT</li> <li>COIN 1 CREDIT</li> <li>COIN 1 CREDIT</li> <li>COIN 1 CREDIT</li> <li>COIN 3 CREDITS</li> <li>COINS 1 CREDIT</li> <li>COIN 3 CREDITS</li> <li>COINS 1 CREDIT</li> <li>COIN 3 CREDITS</li> <li>COINS 2 CREDITS</li> <li>COINS 1 CREDIT</li> <li>COIN 5 CREDITS</li> <li>COINS 1 CREDIT</li> <li>COIN 5 CREDITS</li> <li>COINS 1 CREDIT</li> <li>COIN 5 CREDITS</li> <li>COINS 1 CREDIT</li> <li>COINS 1 CREDIT</li> <li>COINS 1 CREDIT</li> <li>COINS 1 CREDIT</li> <li>COINS 1 CREDIT</li> <li>COINS 1 CREDIT</li> <li>COINS 2 CREDITS</li> <li>COINS 2 CREDITS</li> <li>COINS 3 CREDITS</li> <li>COINS 3 CREDITS</li> <li>COINS 4 CREDITS</li> <li>COINS 4 CREDITS</li> <li>COINS 4 CREDITS</li> <li>COINS 5 CREDITS</li> <li>COINS 5 CREDITS</li> <li>COINS 4 CREDITS</li> <li>COINS 5 CREDITS</li> <li>COINS 4 CREDITS</li> <li>COINS 5 CREDITS</li> <li>COINS 4 CREDITS</li> <li>COINS 5 CREDITS</li> <li>COINS 6 CREDITS</li> <li>COINS 7 CREDITS</li> <li>COIN CHUTE #1/#2 MULL</li> <li>FREE PLAY</li> </ul> |

TABLE 3. Manual Setting

| S           | YSTEM BOO | DKKEEPING   |
|-------------|-----------|-------------|
|             |           | PAGE 1/2    |
| COIN CHU    | ITE #1    | 0           |
| COIN CHU    | JTE #2    | 0           |
| COIN CHU    | JTE #3    | 0           |
| COIN CHU    | ITE #4    | 0           |
| TOT         | AL COINS  | <b>S</b> 0  |
| 0.0111 0.01 | DITO      | <u>^</u>    |
| COIN CRI    |           | 0           |
| SERVICE     | CREDITS   | 0           |
| TOTAL C     | REDITS    | 0           |
| NUMBER      | OF GAMES  | 0           |
| TOTAL TI    | ME        | ODOOHOOMOOS |
| GAME PL     | AY TIME   | ODOOHOOMOOS |
| SERVICE E   | BUTTON TO | OTHER PAGE  |
| TEST BUT    | TON TO RE | TURN        |

|                              | SYSTEM BOOKEEPING     |         |          |  |  |  |
|------------------------------|-----------------------|---------|----------|--|--|--|
|                              |                       |         | PAGE 212 |  |  |  |
| CART XI                      | ľ                     | _]      |          |  |  |  |
| CART X2                      | [                     | _]      |          |  |  |  |
| CART 83                      | ľ                     | -]      |          |  |  |  |
| CART #4                      | [                     | _]      |          |  |  |  |
|                              |                       |         |          |  |  |  |
| CART #1                      | CART #2               | CART #3 | CART #4  |  |  |  |
|                              | 100                   |         |          |  |  |  |
|                              | MES                   | 0       | 0        |  |  |  |
|                              | 0                     | 0       | 0        |  |  |  |
| CONIGAME 0                   | 0                     | 0       | 0        |  |  |  |
| TOTAL GAME 0                 | 0                     | 0       | 0        |  |  |  |
|                              |                       |         |          |  |  |  |
| GAME TIME                    |                       |         |          |  |  |  |
| AVERAGE OMO                  | OS OMOOS              | OMOOS   | OMOOS    |  |  |  |
| LONGEST OMO                  | OS OMOOS              | OMOOS   | OMOOS    |  |  |  |
| SHORTEST OMC                 | OS OMOOS              | OMOOS   | OMOOS    |  |  |  |
|                              |                       |         |          |  |  |  |
| SERVICE BUTTON TO OTHER PAGE |                       |         |          |  |  |  |
| TEST                         | TEST BUTTON TO RETURN |         |          |  |  |  |

Multi-Cartridge Mode

#### 2. SYSTEM BOOKKEEPING

Allows for checking data such as number of coins inserted/number of credits/time/game frequency.

Depending on Cabinet Type setting and Coin Chute setting, the number of display items and meanings are different.

#### When the Coin Chute Type is COMMON

Regardless of the Cabinet Type setting, Items #1/#2 are displayed.

Displays the number of coins inserted per COIN 1 and COIN 2 are displayed.

#### (When the Coin Chute Type is INDI-VIDUAL

Depending on the Cabinet Type setting (1P-4P), the number of items vary. Each value for #1-#4 represents the number of coins inserted by the corresponding 1P-4P Players. The display on page 2/2 varies depending on the cartridge mode. Press the SER-VICE button to alternate page 1/2 and 2/2. Press the TEST button the have the MENU mode return to the screen.

| SYSTEM                                                              | BOOKKEEPING                      | PAGE | 2/2 |  |  |
|---------------------------------------------------------------------|----------------------------------|------|-----|--|--|
| NUMBER OF GAMES<br>NEW GAME<br>CONT GAME<br>TOTAL GAME              | 0<br>0<br>0<br>0                 |      |     |  |  |
| GAME TIME<br>AVERAGE<br>LONGEST<br>SHORTEST                         | OMOOS<br>OMOOS<br>OMOOS<br>OMOOS |      |     |  |  |
| SERVICE <b>BUTTON</b> TO OTHER PAGE<br>TEST <b>BUTTON</b> TO RETURN |                                  |      |     |  |  |

Stand Alone Mode

#### 3. BACKUP DATA CLEAR

Clears the contents of BOOKKEEPING.

Press the SERVICE button to bring the ">" to the desired item and press the TEST button to execute the desired item as follows:

#### (A) System Data Clear

Clears the contents of SYSTEM BOOKKEEP-ING.

(B) All Data Clear

Clears each game's BOOKKEEPING in addition to clearing the SYSTEM BOOK-KEEPING.

Each time a new game cartridge is installed in your Sega Titan cabinet, the back up data clear must be performed.

#### (C) No Clear (CANCEL)

This does not execute clearing and causes the MENU mode to return to the screen.

#### CAUTION:

Apart from the above, the contents of BOOKKEEPING can be cleared as in (B) ALL DATA CLEAR above by changing the betting of CABINET TYPE or ALONE/ MULTI of System Assignments (on page 18 in the Titan Cabinet Service Manual). BACKUP DATA CLEAR

SYSTEM DATA CLEAR

ALL DATA CLEAR

--> NO CLEAR [CANCEL)

SELECT WITH SERVICE BUTTON AND PRESS TEST BUTTON

BACKUP DATA CLEAR

SYSTEM DATA CLEAR

--> ALL DATA CLEAR

NO CLEAR (CANCEL) SYSTEM BACKUP DATA AREA CLEAR GAME1 BACKUP DATA AREA CLEAR GAME2 BACKUP DATA AREA CLEAR GAME3 BACKUP DATA AREA CLEAR GAME4 BACKUP DATA AREA CLEAR COMPLETED

> SELECT WITH SERVICE BUTTON AND PRESS TEST BUTTON

All Data Clear

#### TEST MODE

INPUT TEST SOUND TEST GAME ASSI CRMENTS BOCKKEEPING BACKUP DATA CLEAR OUTPUT TEST EXIT

SELECT WITH SERVICE BUTTON

#### 4. EACH GAME TEST

#### Input Test

This test displays the state of each switch on the control panel.

#### Sound Test

This allows sound in the game to be tested.

#### Game Assignments

In this mode, game difficulty, levels, etc. can be changed (refer to screen below).

#### Bookkeeping

This allows for checking the selected frequency of each team as well as the frequencies of 1P play and Player vs. Player games.

#### **Backup Data Clear**

Clears the contents of BOOKKEEPING.

#### **Output Test**

In this mode the lamps and 7-SEG display, which are incorporated into the marquee of theTitan Video Cabinet, are tested.

GAME DIFFICULTY 1. 1-8 (hardest) Range: 2. INITIAL VITALITY Range: 64, 85, 93, 107, 114, 128, 146, 171 Determines the vitality (health) of the player's character at game start. INITIAL PLAYERS 3. Range: 1-4 Number of players to start game. PAUSE BUTTON 4. Range: USE- NO-USE Must be set at NO-USE. This feature is not available on this game. 5. VIOLENCE MODE **ON-OFF** Range: Controls depiction of graphic violence during game play.

GAME ASSIGNMENTS SELECT WITH SERVICE BUTTON AND PRESS TEST BUTTON GAME DIFFICULTY (4) INITIAL VITATILITY 2 (114)3 INITIAL PLAYERS (1) (NO-USE) 4 PAUSE BUTTON 5 VIOLENCE MODE (ON)

#### GAME FEATURES

Characters have over 1000 moves. Over 30 characters., Multiple weapons, including: Hand Gun, Machine Gun, Missile Launcher, Anti-Tank rifle, Knife, Fire Axe, Broken bottle, Club, Iron Pipe, Pepper Spray, Hair Spray w/ lighter (Flamethrower)

Players operate characters to advance while attacking enemies with the punch and kick features and weapons. Defeat all enemies in a stage to advance to the next stage. It is possible to take weapons from the enemy and use them. Game is over when life gauge reaches zero. Players may join the game at any time during play. Building map, is displayed between stages.

# PIN ASSIGNMENTS

| The ponoming <                                                                                                    |                                                                                                    |                                                                                                    |                                                                                                    |                              |                                                       |                                                                                                    |
|----------------------------------------------------------------------------------------------------|----------------------------------------------------------------------------------------------------|----------------------------------------------------------------------------------------------------|----------------------------------------------------------------------------------------------------|------------------------------|-------------------------------------------------------|----------------------------------------------------------------------------------------------------|
| COMPONENT                                                                                                    | SIDE                                                                                                    | JAMMA)                                                                                                    | SOLDER SIDE                                                                                                    |                              |                                                       |                                                                                                    |
| COMPONENT<br>COMPONENT<br>(<br>COIN MH<br>(<br>COIN MH<br>(<br>COIN | (SIDE<br>GND<br>CND<br>+5V<br>+5V<br>+12V<br>NOTUSED)<br>TTER 1<br>LOCKUT 1)<br>ER (+)<br>NOT CSED)<br>RED<br>BLUE<br>(SYNC.)<br>TEST<br>COIN 1<br>START<br>UP<br>DOWN<br>LEFT<br>RIGHT<br>SW1<br>SW3<br>NOTUSED)<br>OF SLECT )<br>GND<br>GND<br>GND | JAMMA)<br>$\frac{1}{2}$ A<br>$\frac{1}{2}$ B<br>$\frac{1}{2}$ A<br>$\frac{1}{2}$ B<br>$\frac{1}{2}$ C<br>$\frac{1}{2}$ A<br>$\frac{1}{2}$ C<br>$\frac{1}{2}$ A<br>$\frac{1}{2}$ C<br>$\frac{1}{2}$ A<br>$\frac{1}{2}$ C<br>$\frac{1}{2}$ A<br>$\frac{1}{2}$ C<br>$\frac{1}{2}$ A<br>$\frac{1}{2}$ C<br>$\frac{1}{2}$ A<br>$\frac{1}{2}$ C<br>$\frac{1}{2}$ A<br>$\frac{1}{2}$ C<br>$\frac{1}{2}$ A<br>$\frac{1}{2}$ C<br>$\frac{1}{2}$ A<br>$\frac{1}{2}$ C<br>$\frac{1}{2}$ A<br>$\frac{1}{2}$ C<br>$\frac{1}{2}$ A<br>$\frac{1}{2}$ C<br>$\frac{1}{2}$ C<br>$\frac{1}{2}$ A<br>$\frac{1}{2}$ C<br>$\frac{1}{2}$ C<br>$\frac{1}{2}$ | SOLDER SIDE<br>GND<br>GND<br>+5V<br>+5V<br>+5V<br>(NOT USD)<br>COIN METER 2<br>(NOTUSD)<br>COIN METER 2<br>(NOTUSD)<br>COIN METER 2<br>(NOTUSD)<br>COIN METER 2<br>(NOTUSD)<br>COIN SERVICE<br>(NUT USE)<br>COIN 2<2P COIN><br>2P START<br>2P LEFT<br>2P EV<br>2P SW2<br>2P SW2<br>2P SW3<br>(NOT USE)<br>(NOT USE)<br>(NOT USE)<br>(NOT USE)<br>COIN<br>COIN 2<2P COIN><br>COIN><br>COINSE<br>COINSE | Extensio<br>CN 21<br>JST 11P | 1<br>2<br>3<br>4<br>5<br>6<br>7<br>8<br>9<br>10<br>11 | GND<br>GND<br>GND<br>1P SW4<br>1P SW5<br>1P SW6<br>(1P SW7) NOT USED<br>2P SW4<br>2P SW5<br>2P SW6<br>(2P SW7) NOT USED<br>GND |
|                                                                                                    | SW1 : 5                                                                                                    | wing/F                                                                                                    | lich                                                                                                    |                              |                                                       |                                                                                                    |
|                                                                                                    | SW1 : 5<br>SW2 : 5                                                                                                    | wing/1<br>teal                                                                                                    | 'itch                                                                                                    |                              |                                                       |                                                                                                    |
|                                                                                                    | 543.                                                                                                    | Built / I                                                                                                    | Ine out                                                                                                    |                              |                                                       |                                                                                                    |
|                                                                                                    |                                                                                                    |                                                                                                    |                                                                                                    |                              |                                                       |                                                                                                    |
|                                                                                                    |                                                                                                    |                                                                                                    |                                                                                                    |                              |                                                       |                                                                                                    |

The bollowing < > refers to the Crin Setting set to "INDIVIDUAL."

|        | 1 | 3P SW1   |         | 1  | GND      |
|--------|---|----------|---------|----|----------|
|        | 2 | 3P SW2   |         | 2  | GND      |
| CN 32  | 3 | 3P SW3   | CN 21   | 3  | 4P SW1   |
| JST 8P | 4 | 3P START | JST 11P | 4  | 4P SW2   |
|        | 5 | 3P DOWN  |         | 5  | 4P SW3   |
|        | 6 | 3P UP    |         | 6  | 4P START |
|        | 7 | 3P RIGHT |         | 7  | 4P DOWN  |
|        | 8 | 3P LEFT  |         | 8  | 4P UP    |
|        | 9 | GND      |         | 9  | 4P RIGHT |
|        | L | 1        |         | 10 | 4P LEFT  |
|        |   |          |         | 11 | GND      |
|        |   |          |         |    |          |

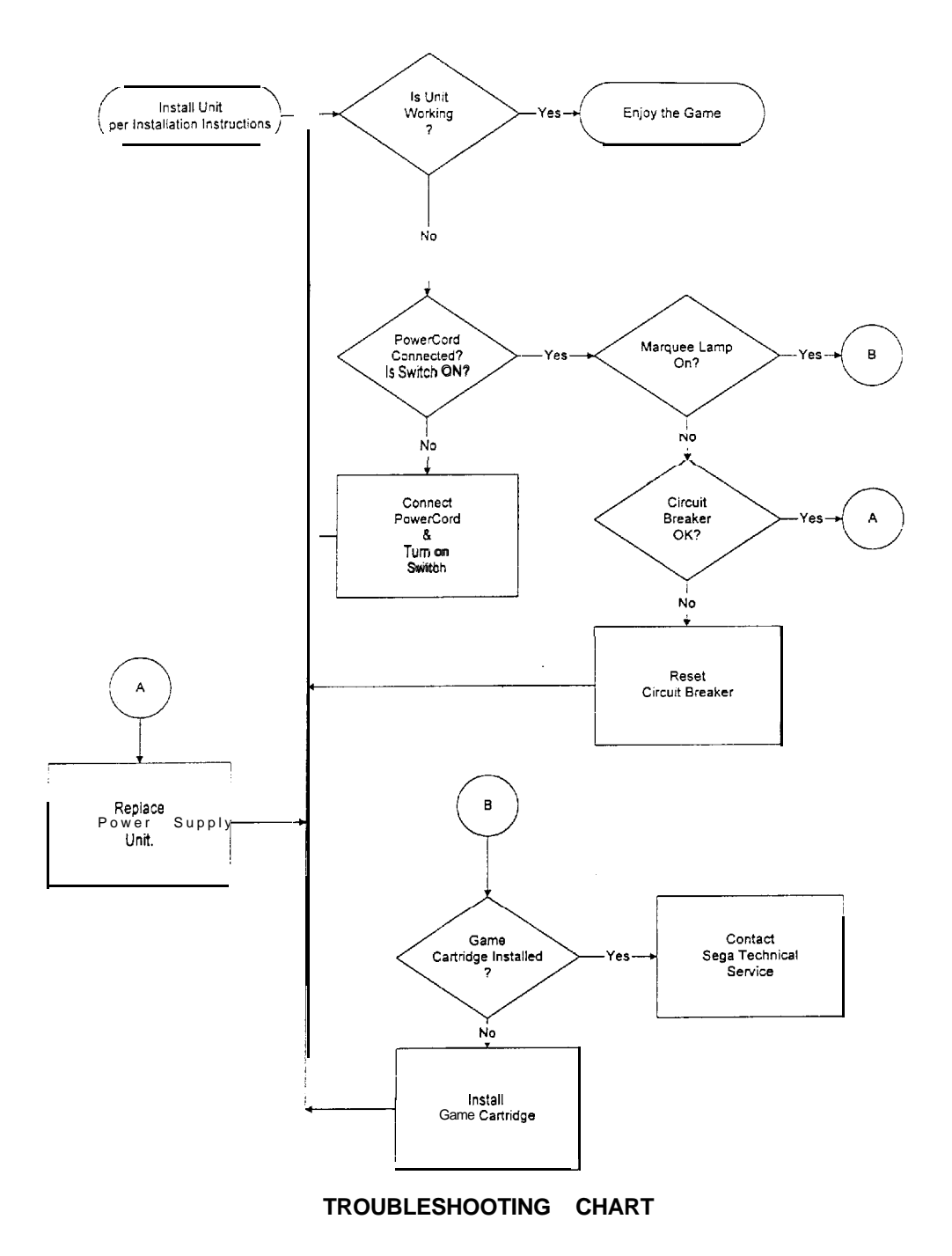

-

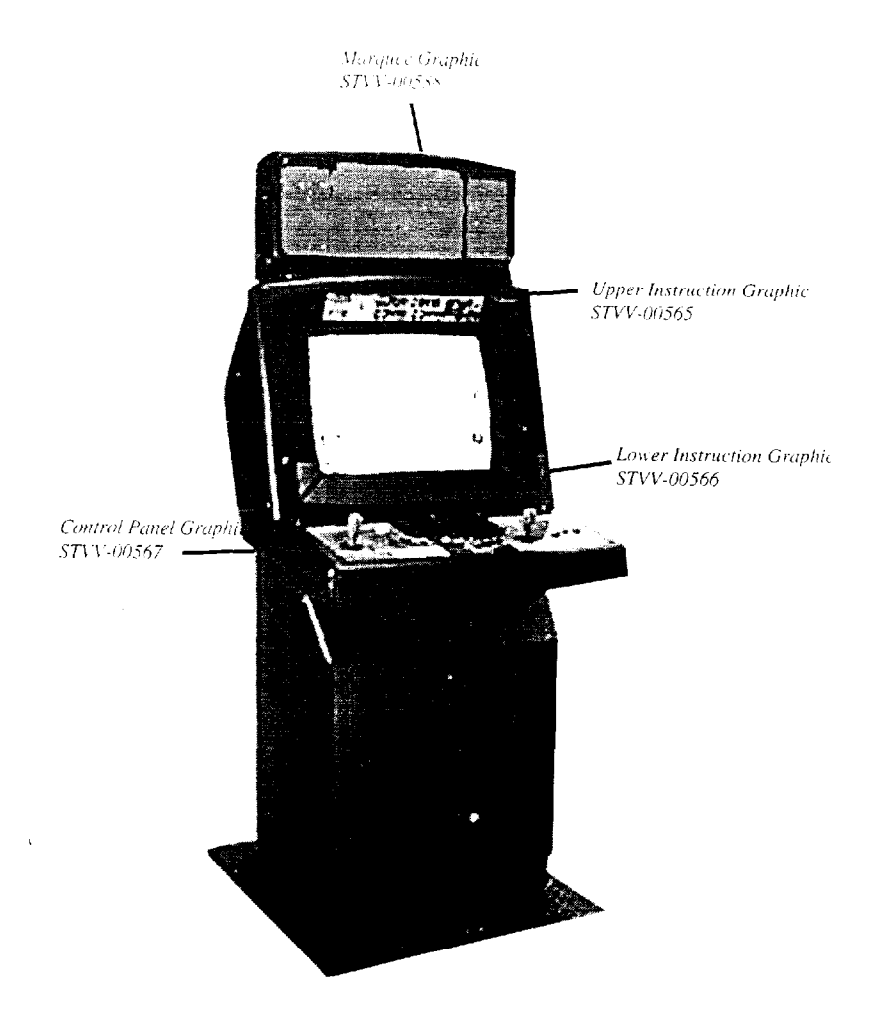

## PARTS LIST

There are two types of Die Hard Titan Kits. Determine if your kit is a cartridge kit, for standard Titan cabinets or a conversion kit for a Funky Head Boxer Titan Cabinet. The conversion kit contains materials to convert the control panel of the cabinet. Be sure you have requested the proper kit for your Titan cabinet prior to attempting installation.

### Die Hard Cartridge Kit Super Major League or Virtua Fighter Remix Cabinets

| IIEM N | NO. | QIY. | PART NO.    | DESCRIPTION               |
|--------|-----|------|-------------|---------------------------|
| 1      |     | 1    | STVV-00593  | Service Manual            |
| 2      |     | 1    | STVV-00594  | Quick Start Card          |
| 3      |     | 1    | 610-0373-17 | Die Hard Game Cartridge   |
| 4      |     | 1    | STVV-00567  | Control Panel Graphic     |
| 5      |     | 1    | STVV-00588  | Marquee Graphic           |
| 6      |     | 1    | STVV-00565  | Upper Instruction Graphic |
| 7      |     | 1    | STVV-00566  | Lower Instruction Graphic |
|        |     |      |             |                           |

#### **Die Hard Conversion Kit**

| Funky Head Boxer Cabinets Only |      |             |                                  |  |  |
|--------------------------------|------|-------------|----------------------------------|--|--|
| ITEM NO.                       | QTY. | PART NO.    | DESCRIPTION                      |  |  |
| 1                              | 1    | STVV-00593  | Service Manual                   |  |  |
| 2                              | 1    | STVV-00594  | Quick Start Card                 |  |  |
| 3                              | 1    | 610-0373-17 | Die Hard Game Cartridge          |  |  |
| 4                              | 1    | STVV-00567  | Control Panel Graphic            |  |  |
| 5                              | 1    | STVV-00568  | Marquee Graphic                  |  |  |
| 6                              | 1    | STVV-00565  | Upper Instruction Graphic        |  |  |
| 7                              | 1    | SI-VV-00566 | Lower Instruction Graphic        |  |  |
| 8                              | 1    | STVV-00398  | Insert, Control Panel Conversion |  |  |
| 9                              | 1    | STVV-00052  | Control Panel Top                |  |  |
| 10                             | 1    | STVV-00201  | Joystick                         |  |  |
| 11                             | 3    | STVV-00200  | Red Button                       |  |  |
| 12                             | 1    | STVV-00223  | White Button                     |  |  |
| 13                             | 4    | STVV-00235  | Joystick Carriage Bolts          |  |  |
| 14                             | 4    | STVV-00236  | Joystick Nuts                    |  |  |

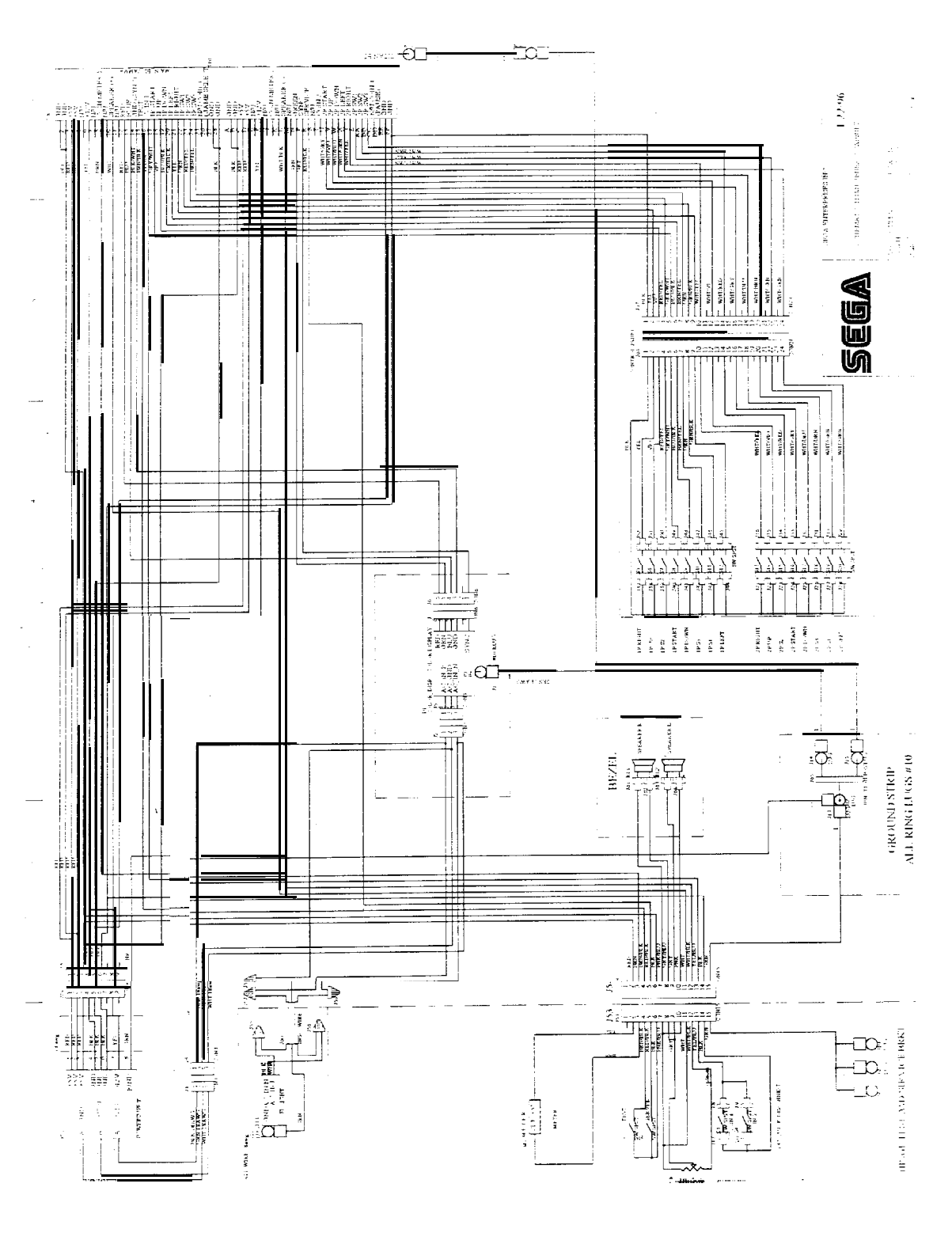

## SUPER MAJOR LEAGUE COMMENTS

SEGA has made every effort to ensure that this manual is accurate. If you find any errors or omissions, or have other comments on the Super Major League manual, please write them below. detach, and deliver this page by FAX or mail to:

SEGA ENTERPRISES INC. (USA) ATTN: Engineering Dept. 45 133 Industrial Drive Fremont, CA 94538 USA FAX: (415) 302-1754

Comments:

Optional Identification Information:

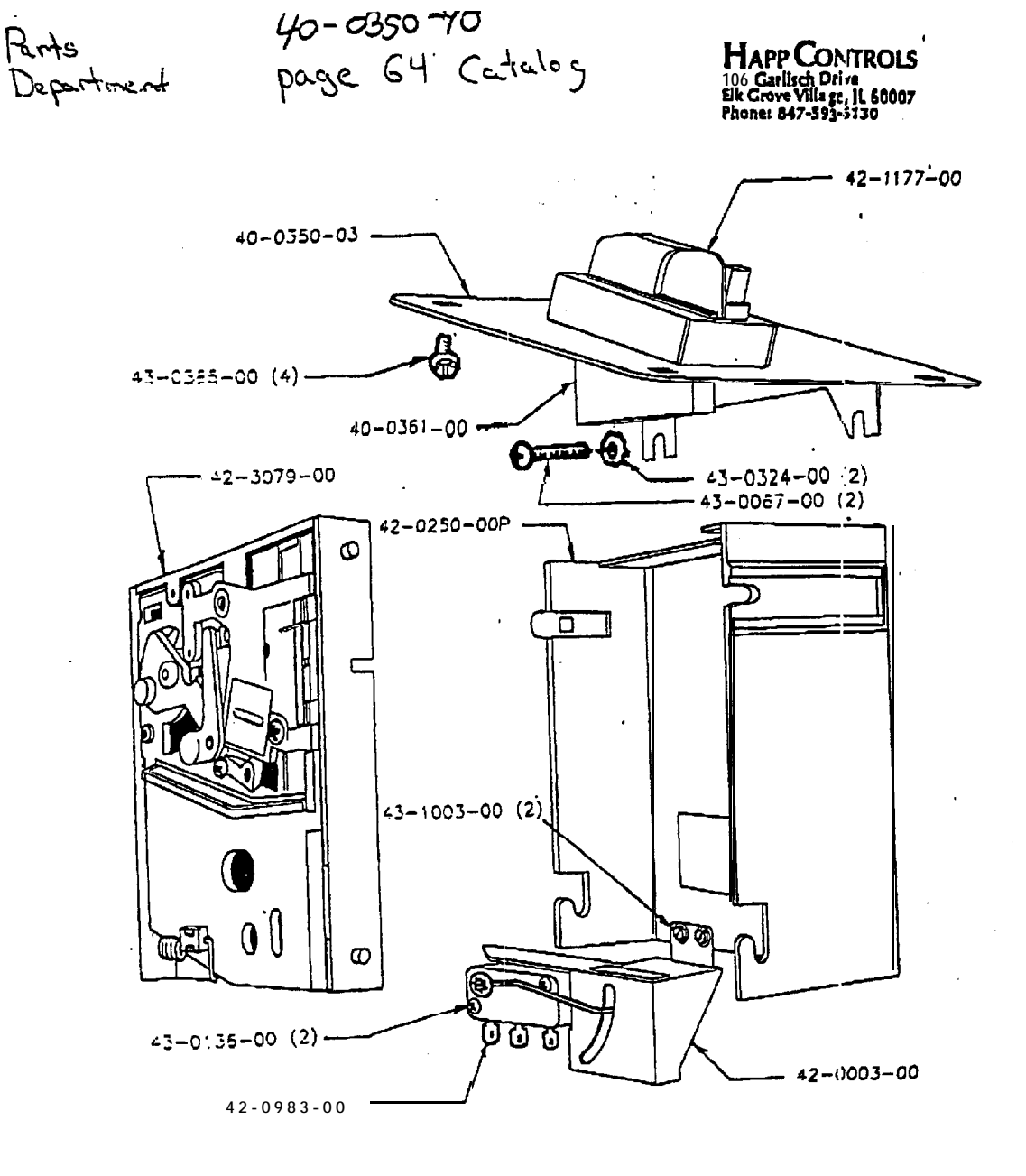